# Singpass **Password Reset** A guide to resetting your Singpass password

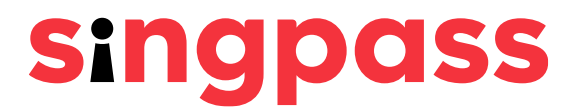

# Please select how you would like to reset your Singpass password.

<u>Reset instantly with</u> <u>Singpass Face</u> Verification

<u>Reset instantly with SMS</u> 2FA or request for a onetime password PIN mailer

# Resetting your Singpass password with Face Verification (FV)

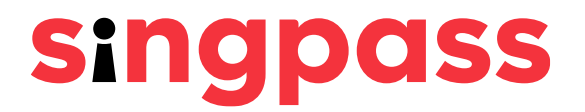

# Password Reset (Face Verification) Go to www.singpass.gov.sg. Click 'Log in'.

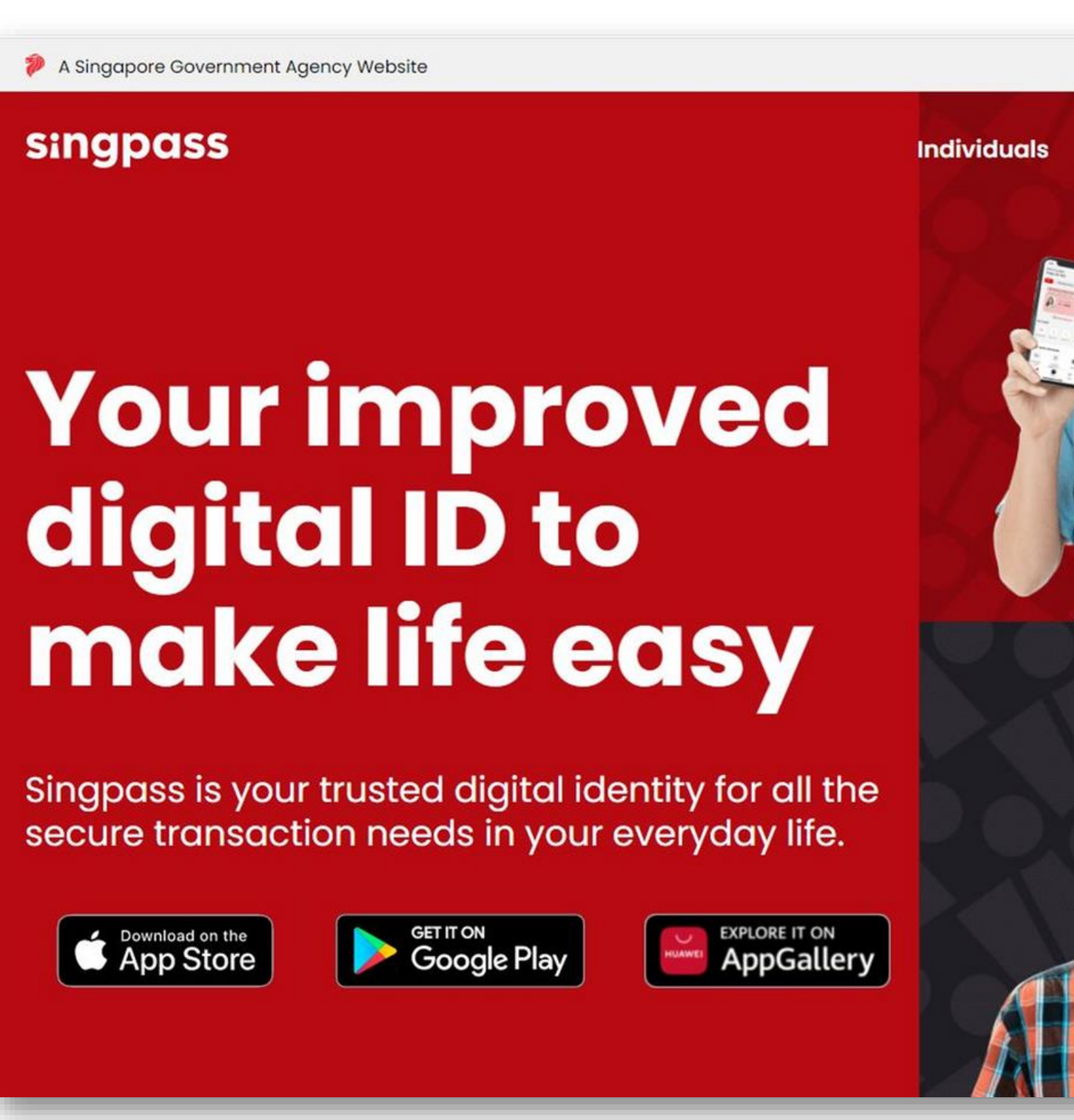

**Businesses** 

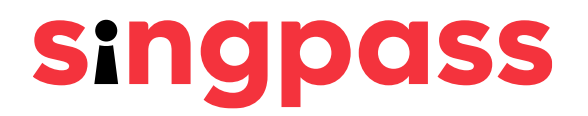

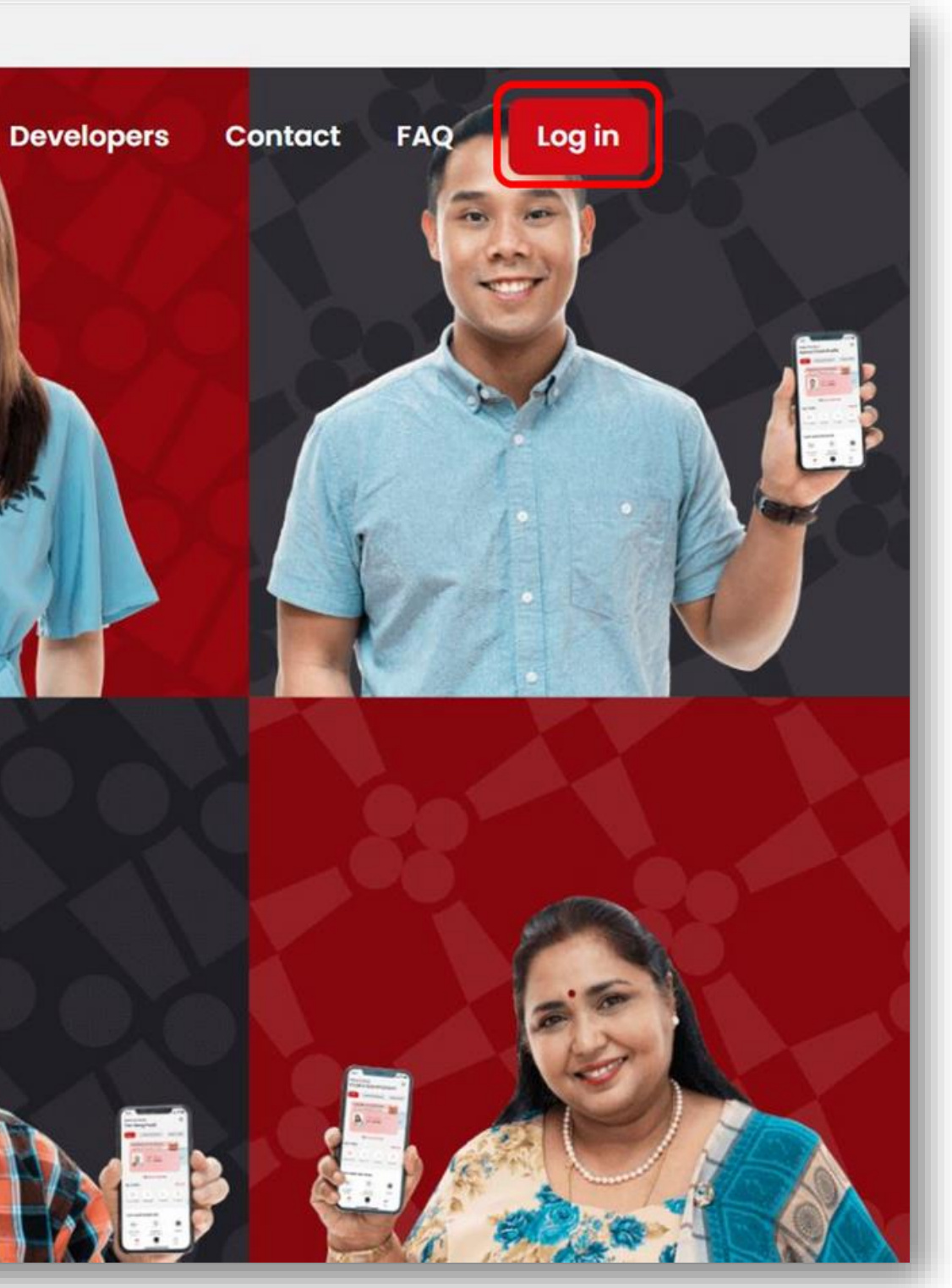

### Password Reset (Face Verification) Click 'Reset password' under Welcome to Singpass. 2

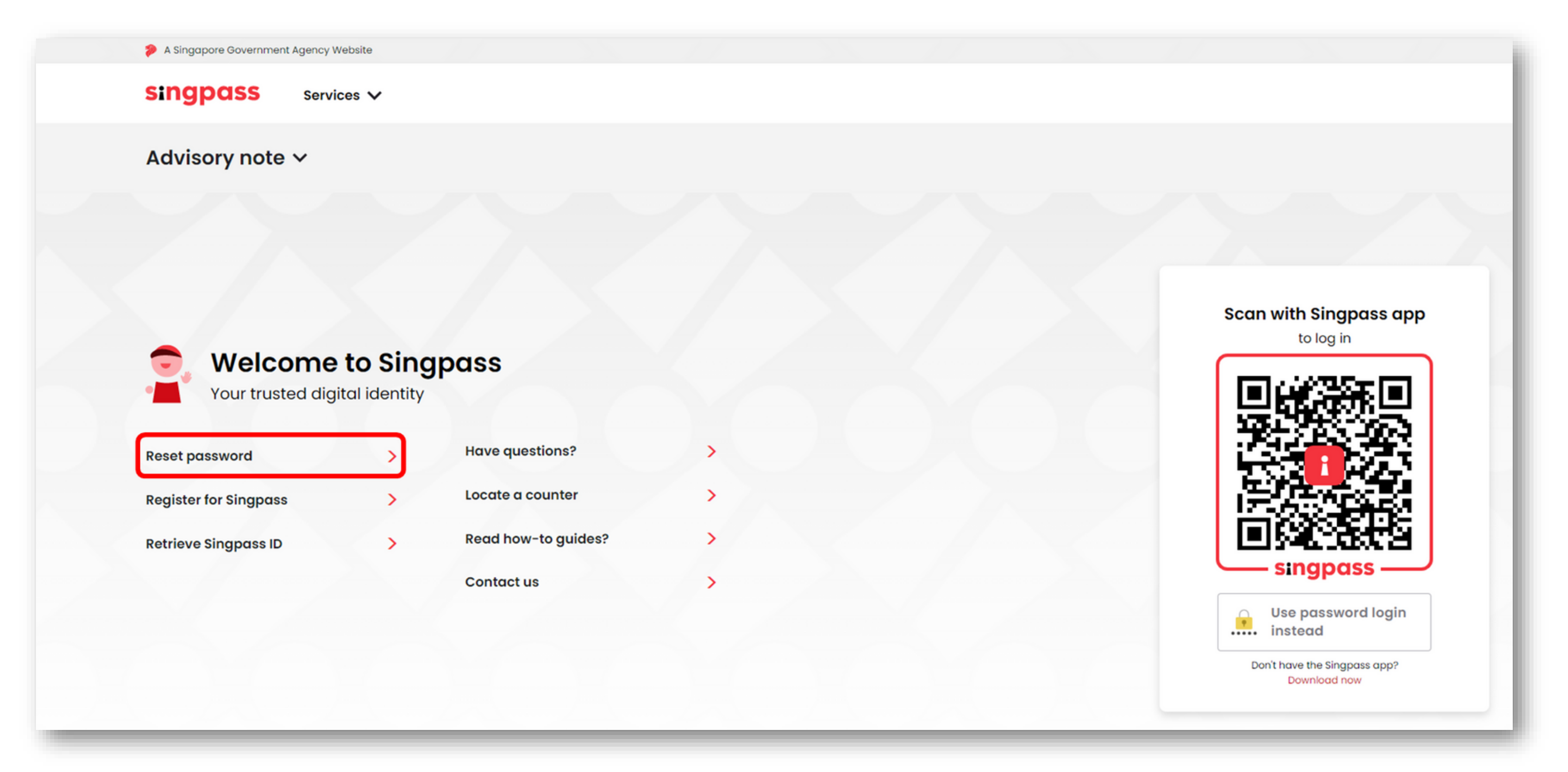

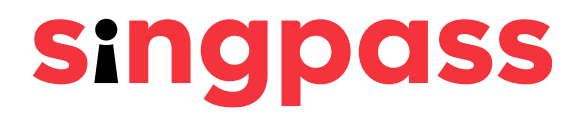

### Butter the required details and check the boxes **'I'm not a robot'**. Click **'Next'**. <u>Note: Click on () for more information on the required field.</u>

| Reset passw                                                          | ord                                        |                               |
|----------------------------------------------------------------------|--------------------------------------------|-------------------------------|
| Note:     To locate the Date of issue /     your NRIC or FIN number. | Date of application on your identification | document, refer to the sample |
| NRIC or FIN number* © ;                                              | NRIC / FIN                                 |                               |
| Date of issue/<br>Date of application*:                              | DD / MM / YYYY                             |                               |
| Security check* :                                                    | I'm not a robot                            |                               |
|                                                                      | Are you a foreign user without a FIN car   | rd? Click here.               |
|                                                                      | Cancel Ne                                  | xt                            |
|                                                                      |                                            |                               |

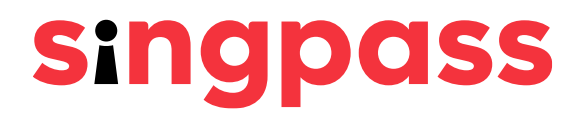

e cards on-screen after you have entered

Read the instructions on the page and click 'Continue' to 4 proceed with FV.

| 👂 A Singapore Government Agen           | icy Website                                                                                                    |
|-----------------------------------------|----------------------------------------------------------------------------------------------------|
| singpass se                             | ervices V                                                                                                    |
| Home / Reset password                   |                                                                                                    |
| i To reset your pas<br>your password in | sword instantly, please perform face verification by following the instructions below. Alternatively, you may click here to rese<br>Istantly with your SMS 2FA. |
|                                         |                                                                                                    |
| (i) Please note:<br>There will be flash | hes of coloured lights used to detect the user's physical presence. Do not proceed if you are sensitive to flashing lights.                                     |
| 1 In the next screen,                   | click "Begin scan".                                                                                                    |
| 2 Keep still as the ca                  | mera locates your face.                                                                                                    |
| 3 The screen will flas                  | h a series of colored lights.                                                                                                    |
|                                         |                                                                                                    |
| Click here to find out more             | about Singpass face verification.                                                                                                    |
|                                         |                                                                                                    |

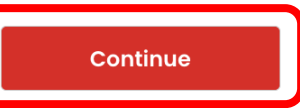

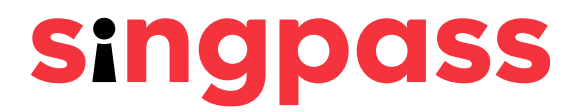

Read the guidelines on the page. To allow the use of your 5 device's camera for FV, click 'Allow' when prompted, and click **'Begin Scan'**.

| 渗 A Singapore Governme                                                                                                    | nt Agency Website                   |                                          |                     |  |
|----------------------------------------------------------------------------------------------------|-------------------------------------|------------------------------------------|---------------------|--|
| singpass                                                                                                    | Services 🗸                          |                                          |                     |  |
| Home / Reset password                                                                                                    |                                     |                                          |                     |  |
| Here are some guide                                                                                                    | elines. Find out more her           | е.                                       |                     |  |
| <ul><li>○○</li><li>○○</li></ul> | <ul> <li>➢ Keep headgear</li> </ul> | ✓ Indoor lighting                        | ✓ Keep mouth closed |  |
| <ul><li>Tinted glasses</li></ul>                                                                                                    | and hair off face                   | <ul> <li>Very bright lighting</li> </ul> | Smile widely        |  |

### Look into the front camera and select "Begin scan".

By selecting "Begin scan", you are allowing us to match your photo with the Government's biometrics database based on the Terms of use.

Back Beain scar

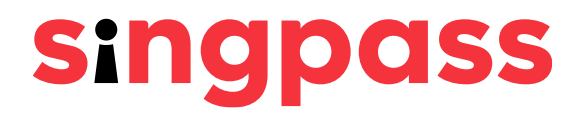

You will see the following notification after successful 6 verification.

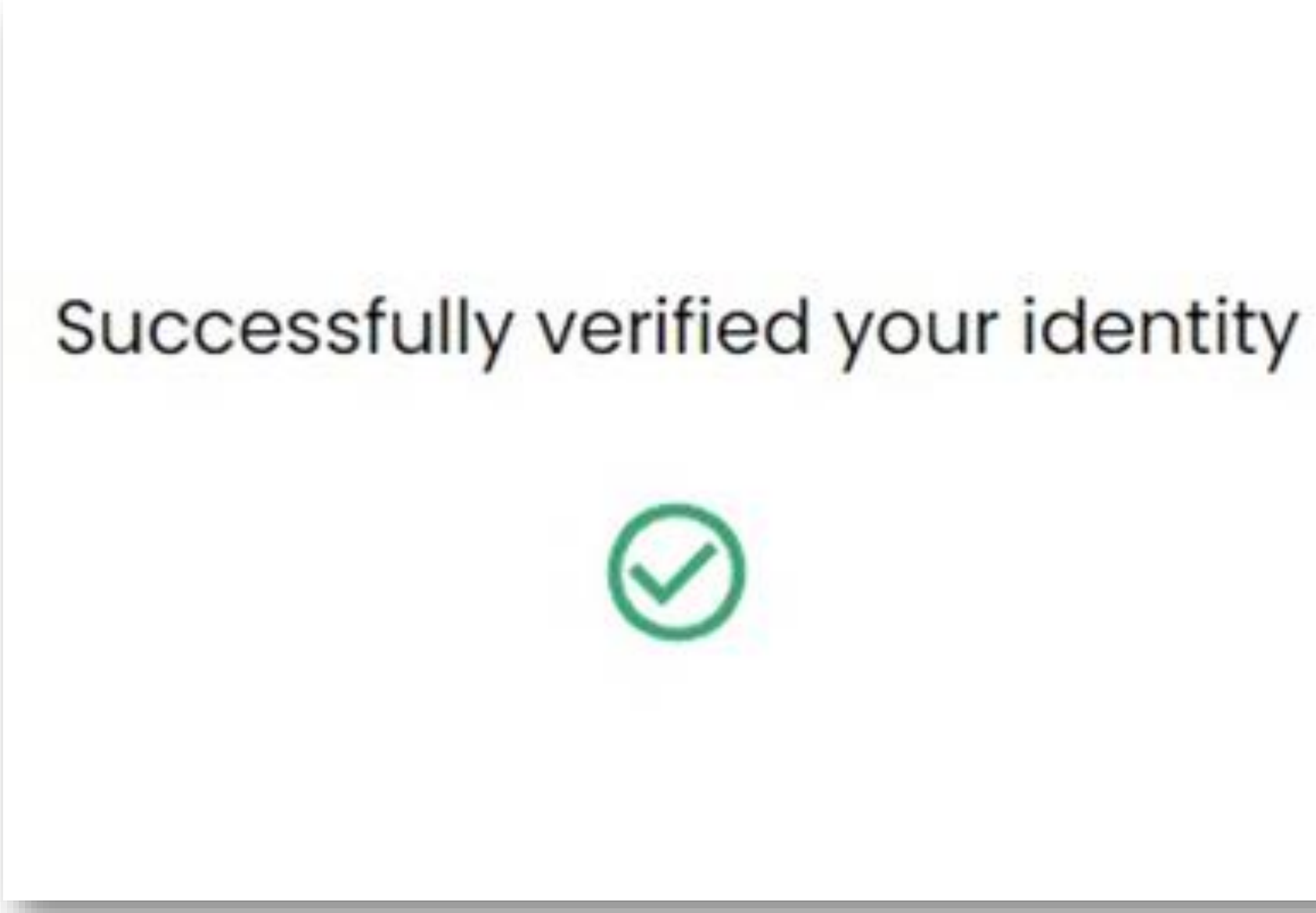

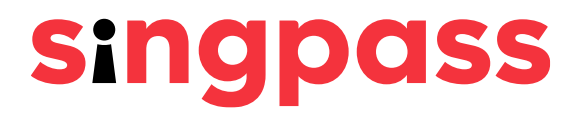

# 7 Submit a new password in the 'New password' and 'Confirm new password' fields and click 'Submit'.

| Subm |
|------|
|      |
|      |
|      |

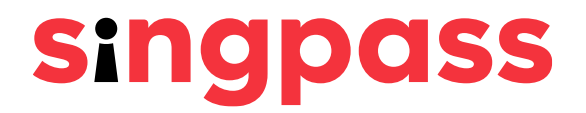

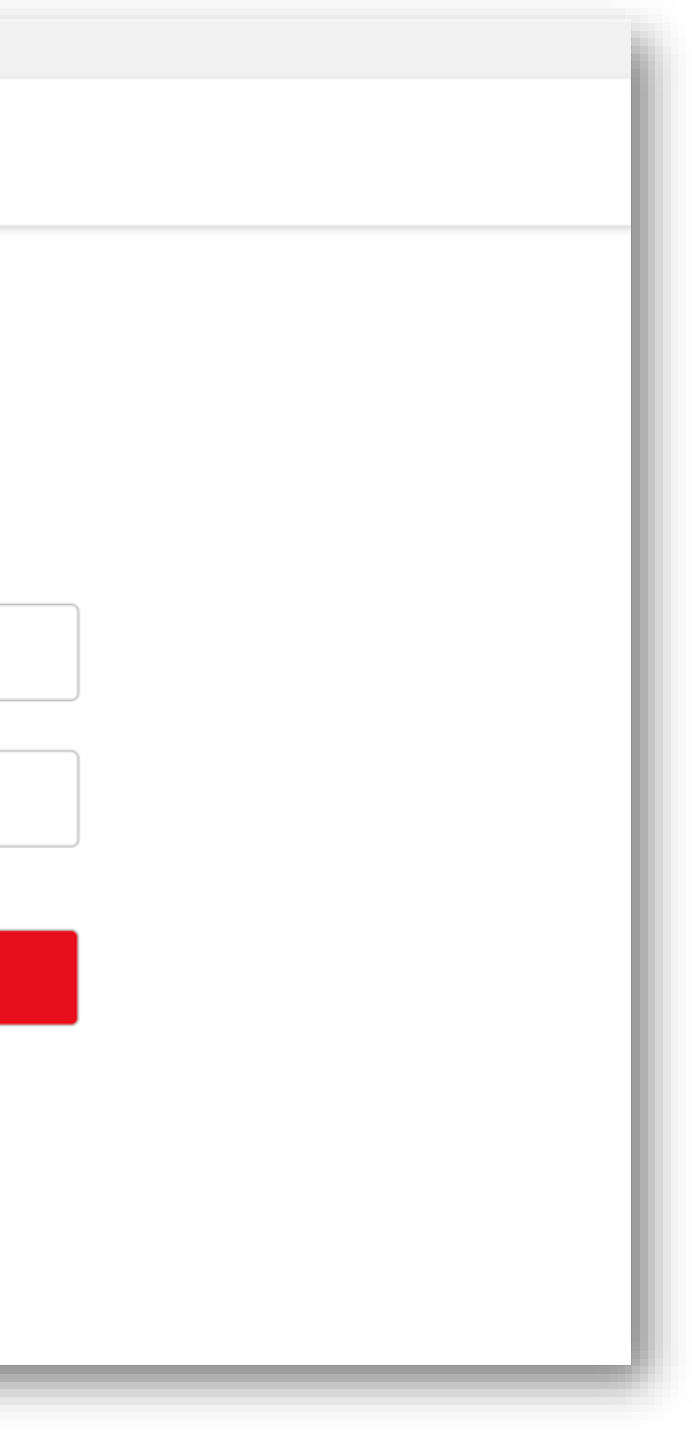

You can now log in to your Singpass account with the В password you just created.

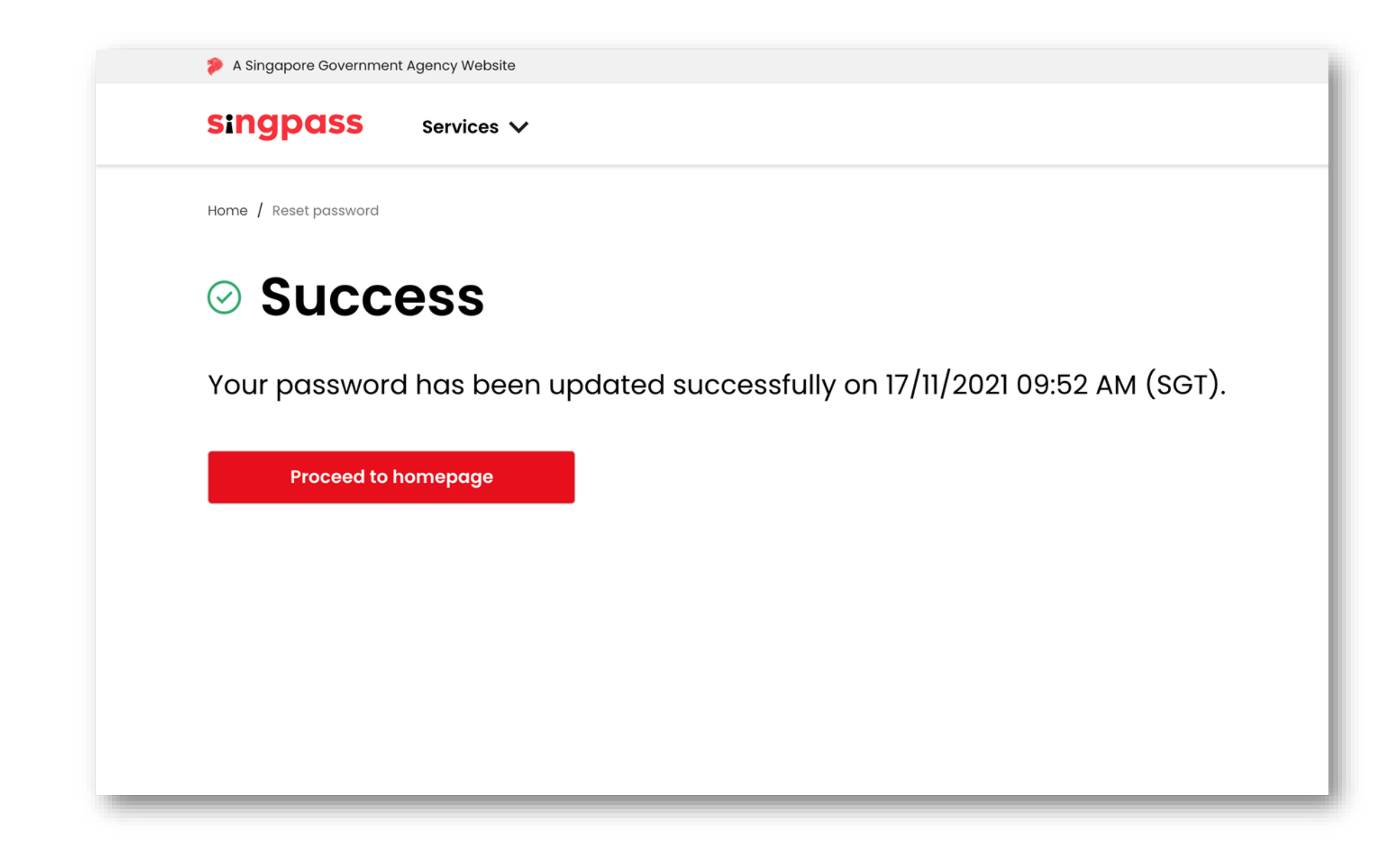

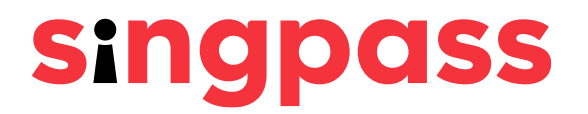

# Have you set up your SMS 2FA?

### You have set up your SMS 2FA

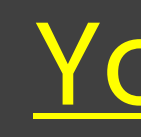

## You have **not** set up your SMS 2FA

# Resetting your Singpass password with SMS 2FA

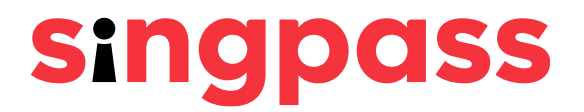

### Go to www.singpass.gov.sg. Click 'Log in'.

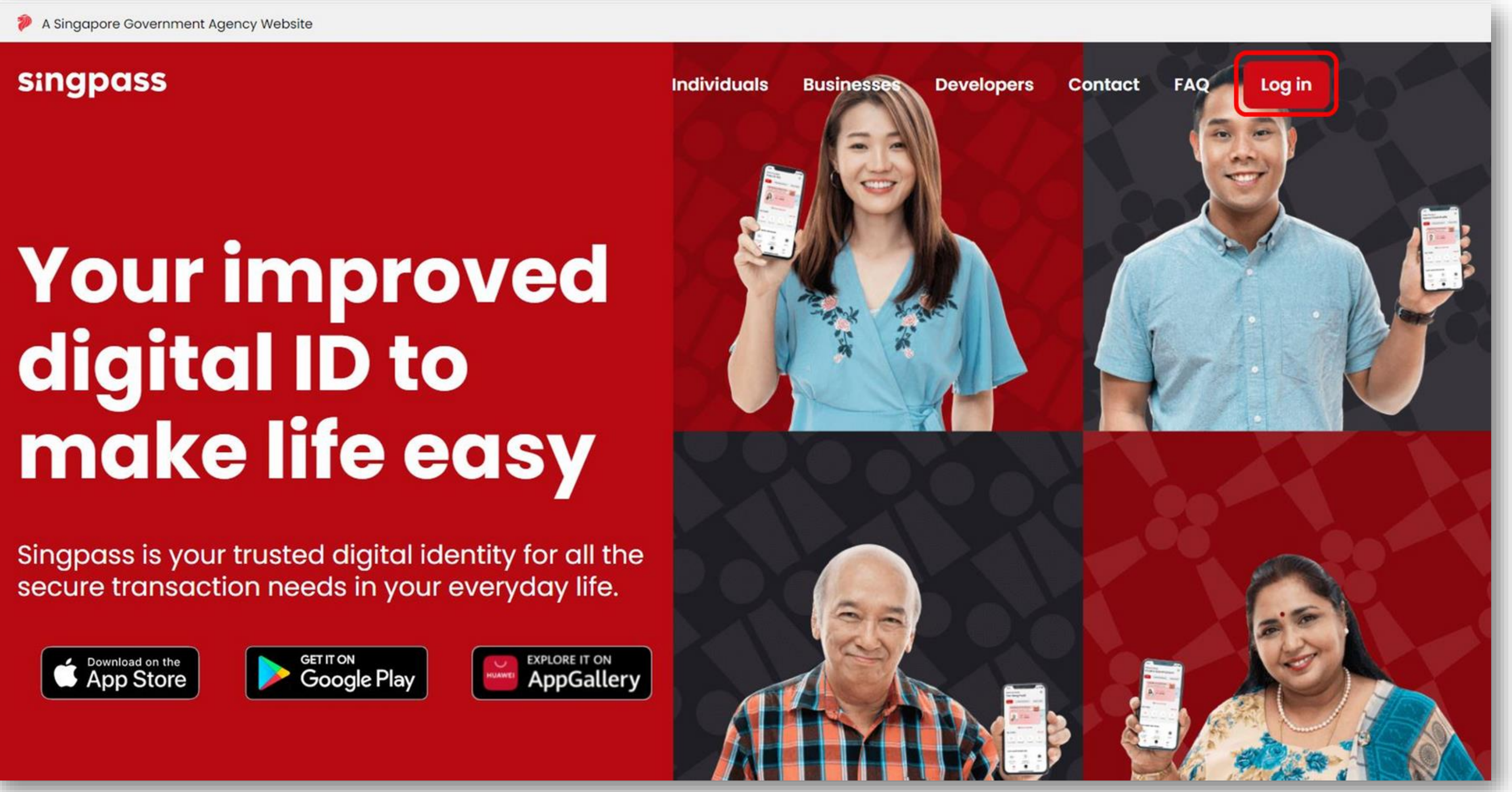

Singpass is your trusted digital identity for all the secure transaction needs in your everyday life.

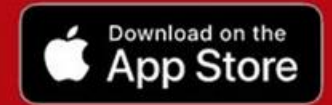

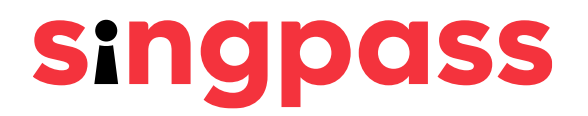

Click 'Reset password' under Welcome to Singpass. 2

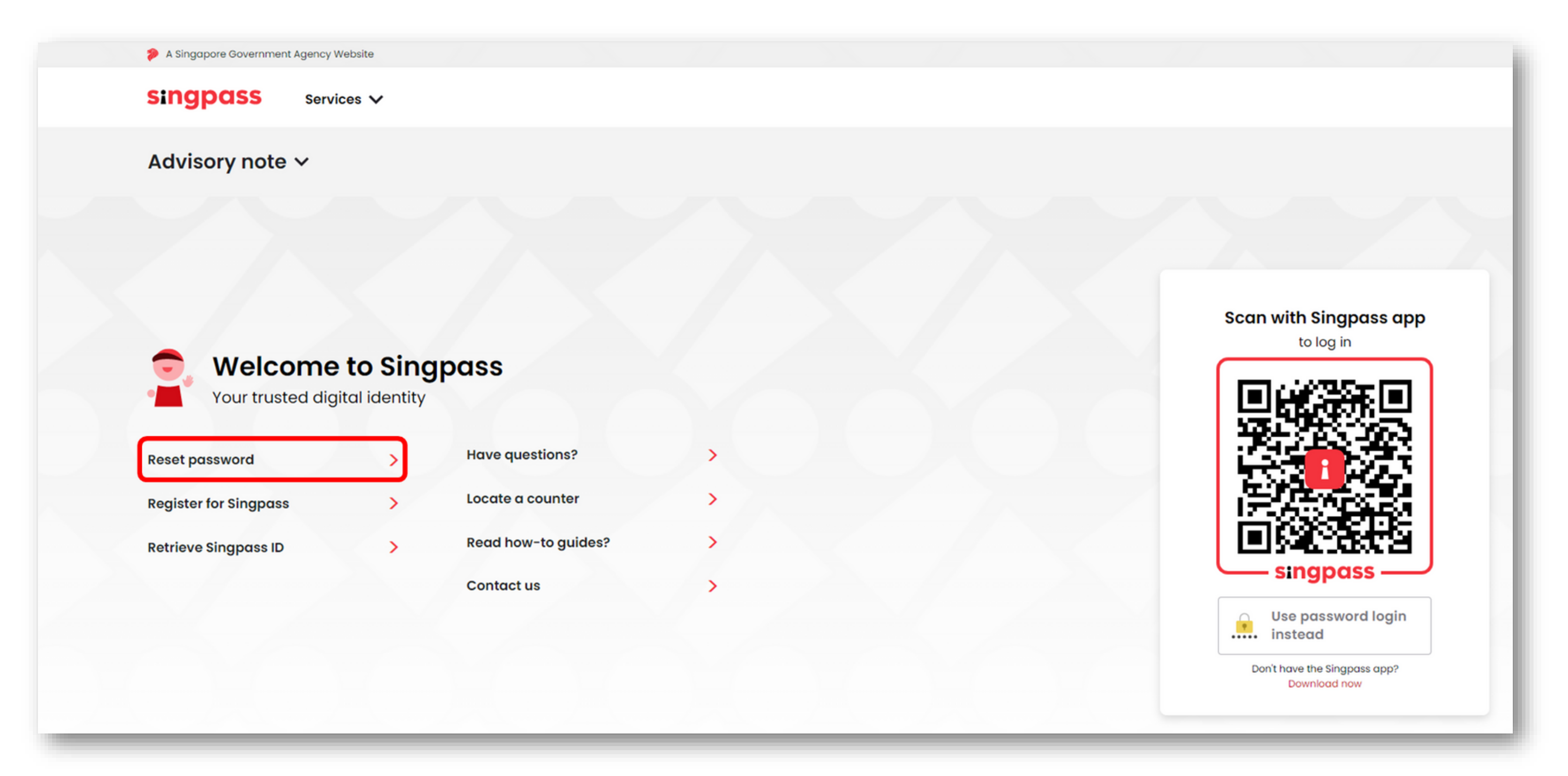

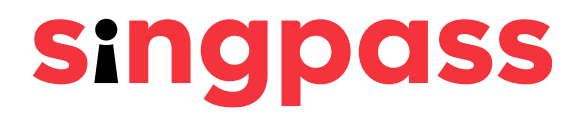

# Butter the required details and check the boxes **'I'm not a robot'**. Click **'Next'**. Note: Click on (i) for more information on the required field.

| Reset passv                                                        | vord                                   |                                   |
|--------------------------------------------------------------------|----------------------------------------|-----------------------------------|
| Note:     To locate the Date of issue     your NRIC or FIN number. | / Date of application on your identifi | cation document, refer to the san |
| NRIC or FIN number* $\odot$ :                                      | NRIC / FIN                             |                                   |
| Date of issue/<br>Date of application*:                            | DD / MM / YYYY                         |                                   |
| Security check* :                                                  | I'm not a robot                        | CHAA<br>Ammas                     |
|                                                                    | Are you a foreign user without a       | FIN card? Click here.             |
|                                                                    | Cancel                                 | Next                              |

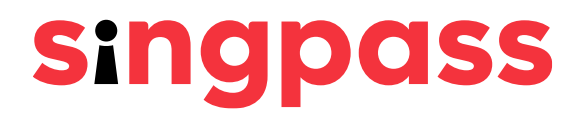

ple cards on-screen after you have entered

### Enter the **One-Time Password (OTP)** sent to your mobile number and click 'Submit'.

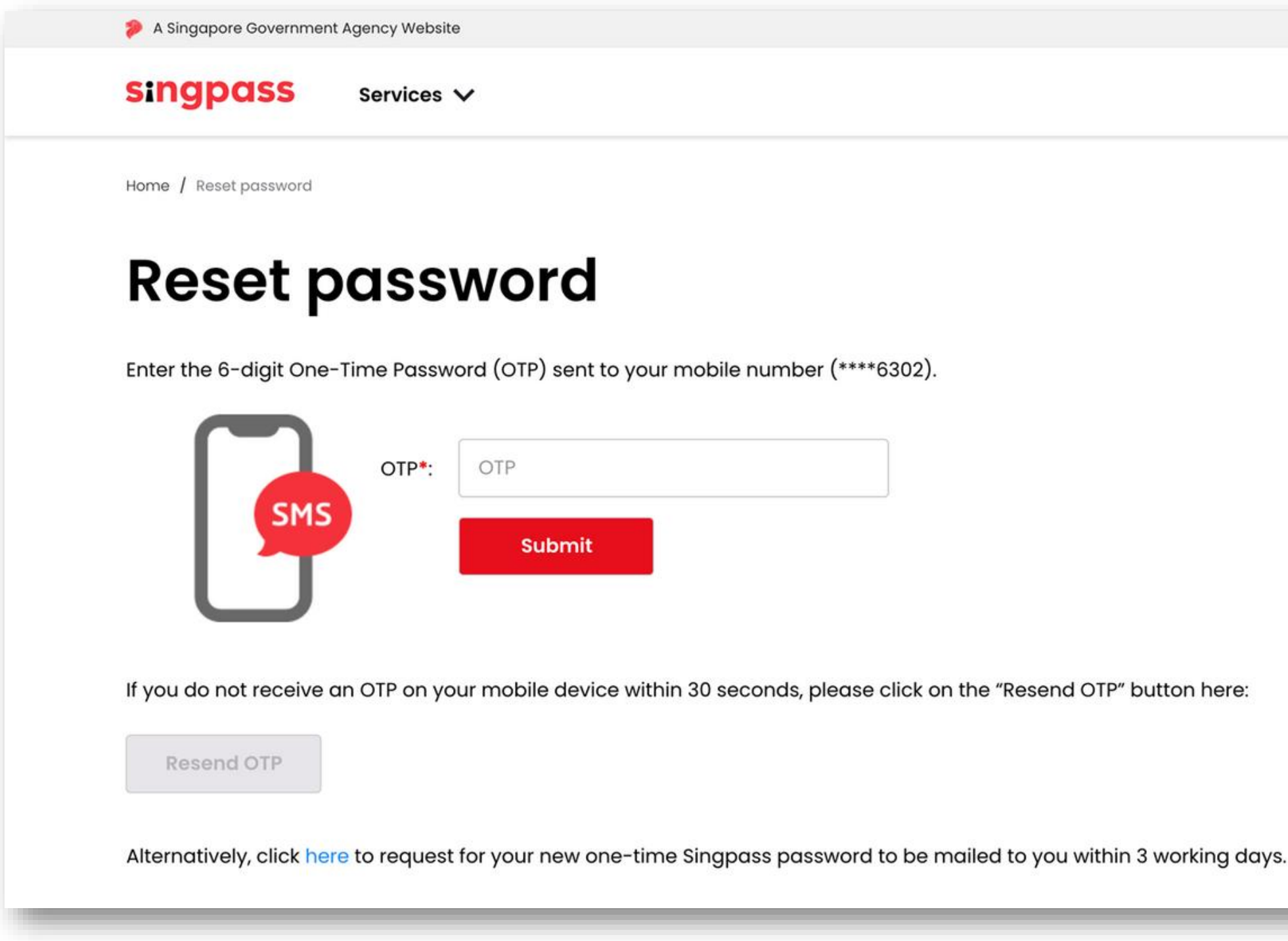

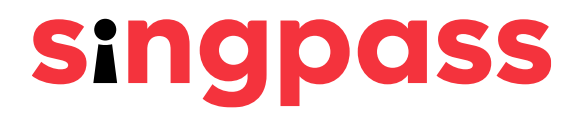

# 5 Submit a new password in the 'New password' and 'Confirm new password' fields and click 'Submit'.

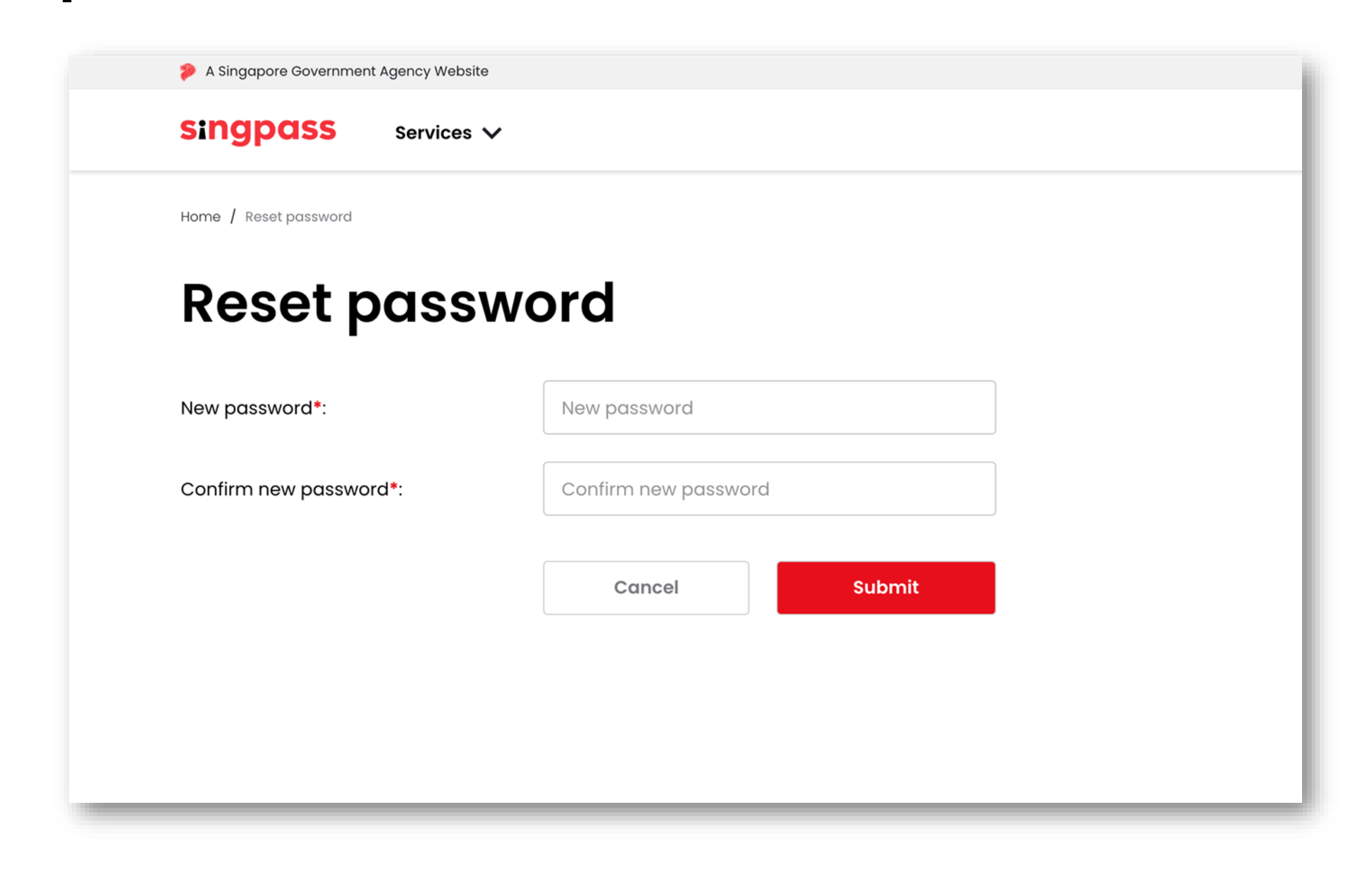

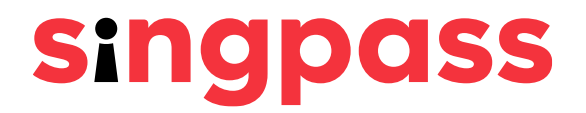

You can now log in to your Singpass account with the 6 password you just created.

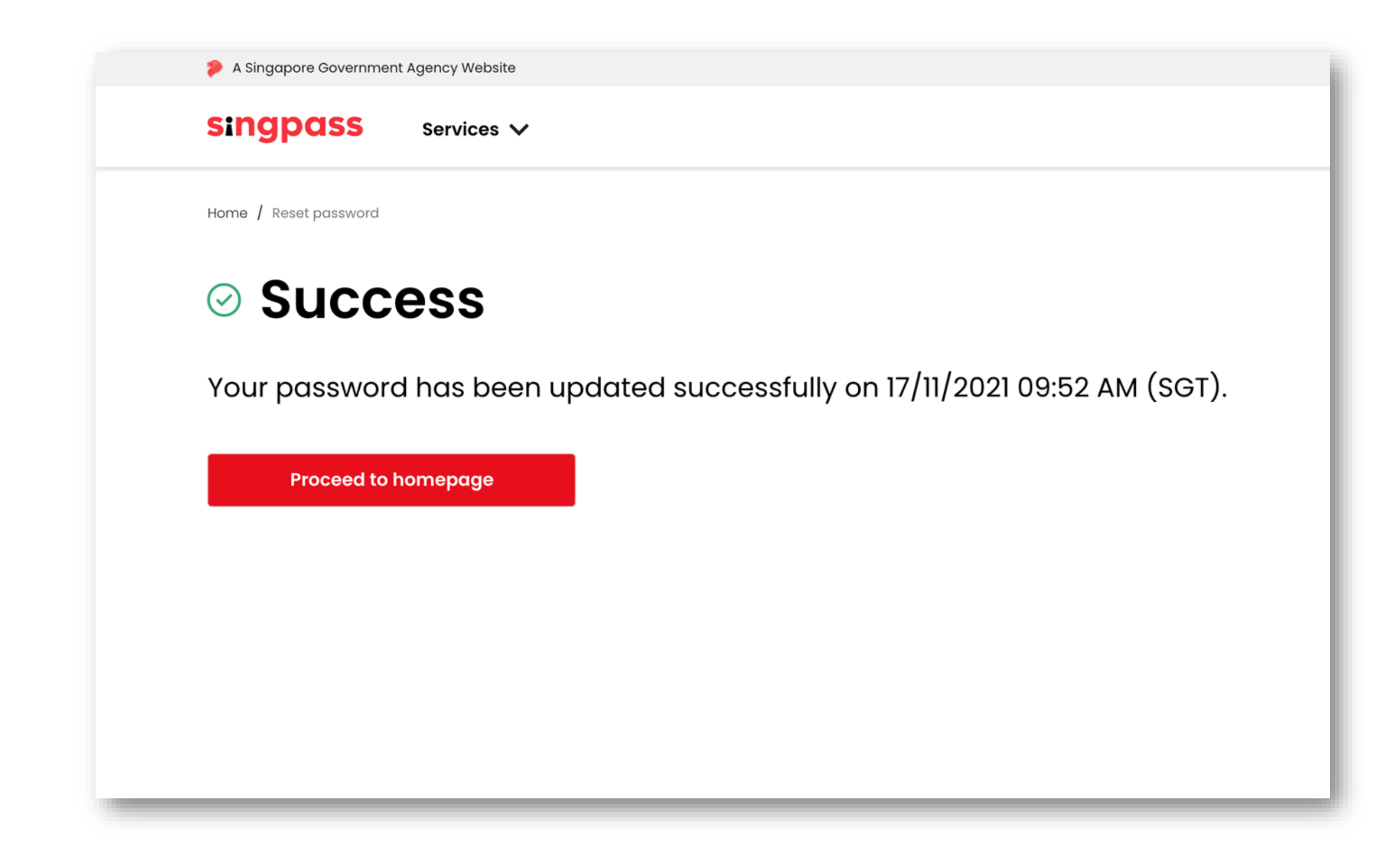

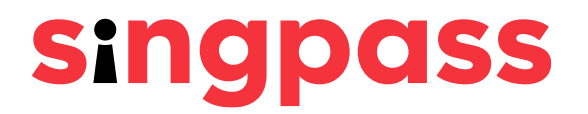

## You have completed your Singpass password reset with SMS 2FA.

If you have more questions, please check out the <u>Singpass FAQs.</u>

# Resetting your Singpass password with one-time password PIN mailer

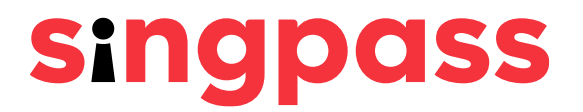

# Password Reset (Password PIN Mailer) Go to www.singpass.gov.sg. Click 'Log in'.

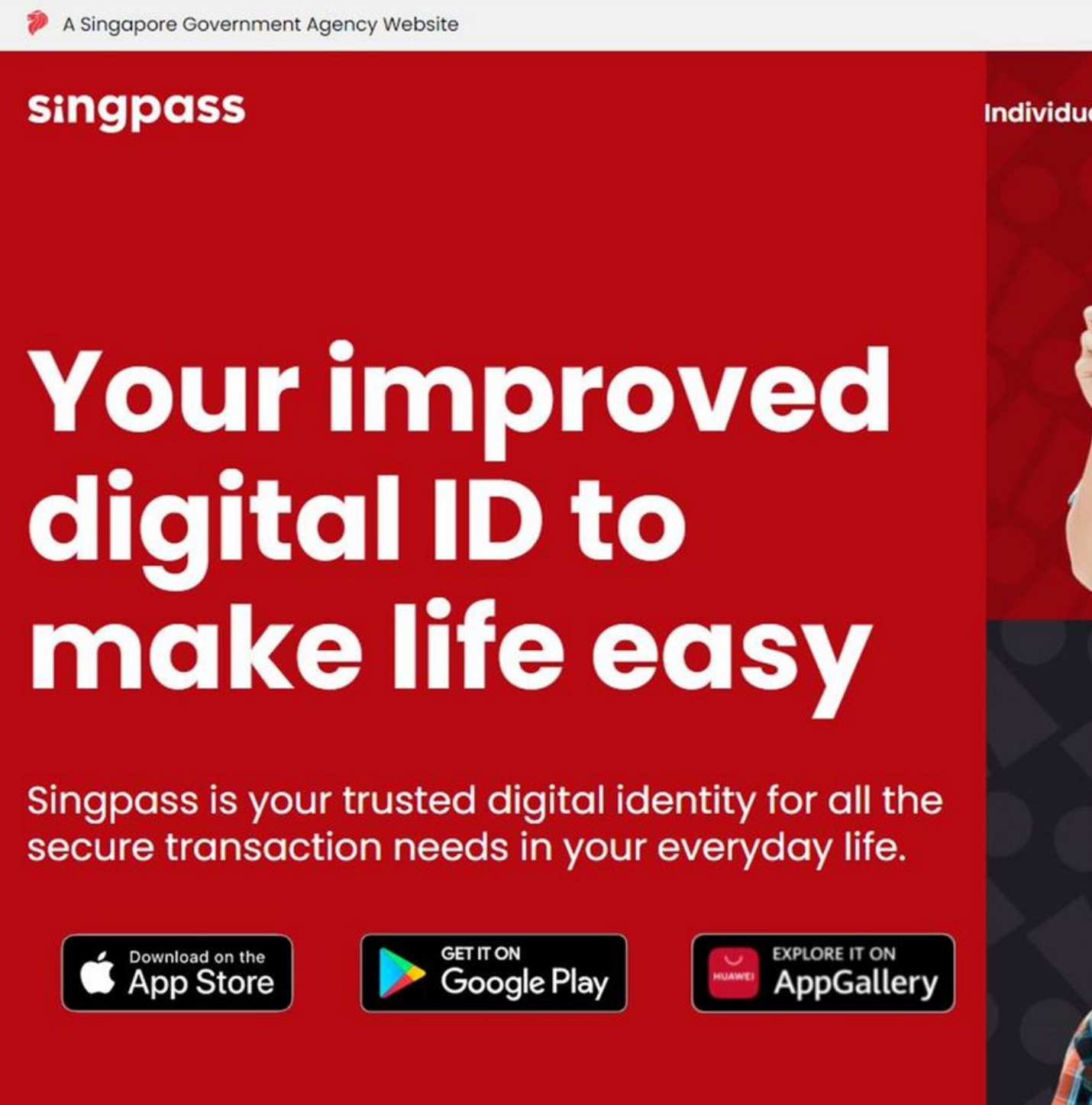

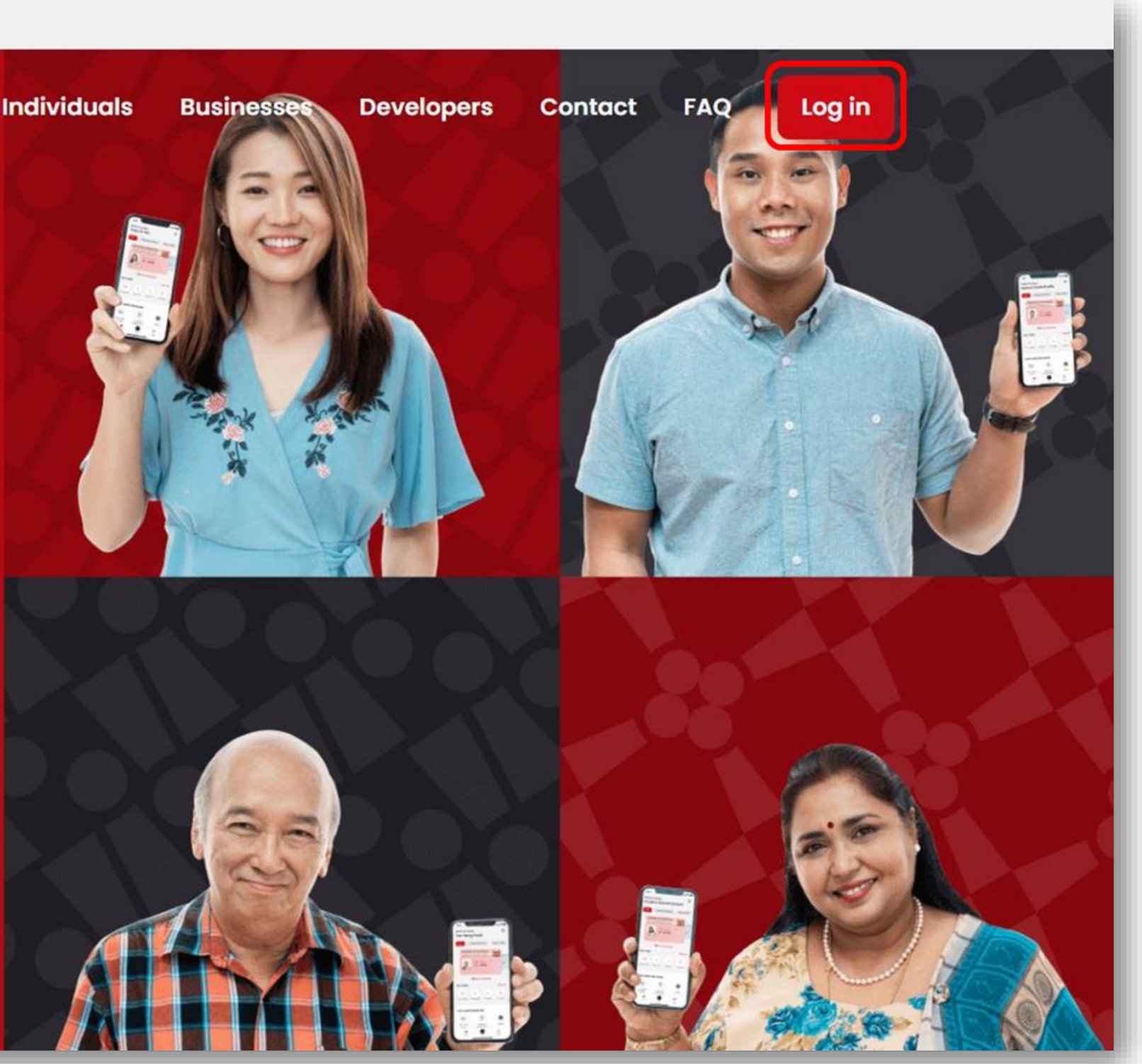

Singpass is your trusted digital identity for all the secure transaction needs in your everyday life.

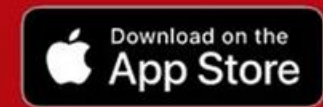

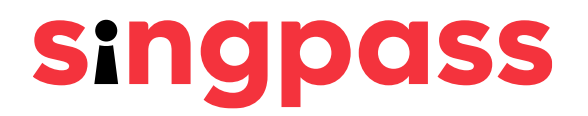

# Password Reset (Password PIN Mailer) 2 Click **'Reset password**' under Welcome to Singpass.

| Advisory note V                                                                                |                                                                                               |  |
|------------------------------------------------------------------------------------------------|-----------------------------------------------------------------------------------------------|--|
|                                                                                                |                                                                                               |  |
|                                                                                                |                                                                                               |  |
|                                                                                                |                                                                                               |  |
|                                                                                                | to Cingungeo                                                                                  |  |
| Welcome<br>Your trusted dig                                                                    | to Singpass                                                                                   |  |
| Welcome<br>Your trusted dig                                                                    | to Singpass<br>pital identity<br>Have guestions?                                              |  |
| Welcome<br>Your trusted dig<br>Reset password                                                  | e to Singpass<br>ital identity<br>Have questions?<br>Locate a counter                         |  |
| Welcome<br>Your trusted dig<br>Reset password<br>Register for Singpass<br>Retrieve Singpass ID | e to Singpass<br>vital identity<br>Have questions?<br>Locate a counter<br>Read how-to guides? |  |

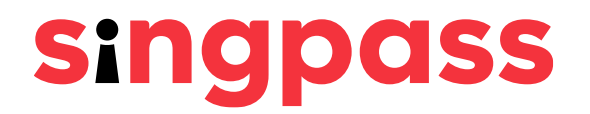

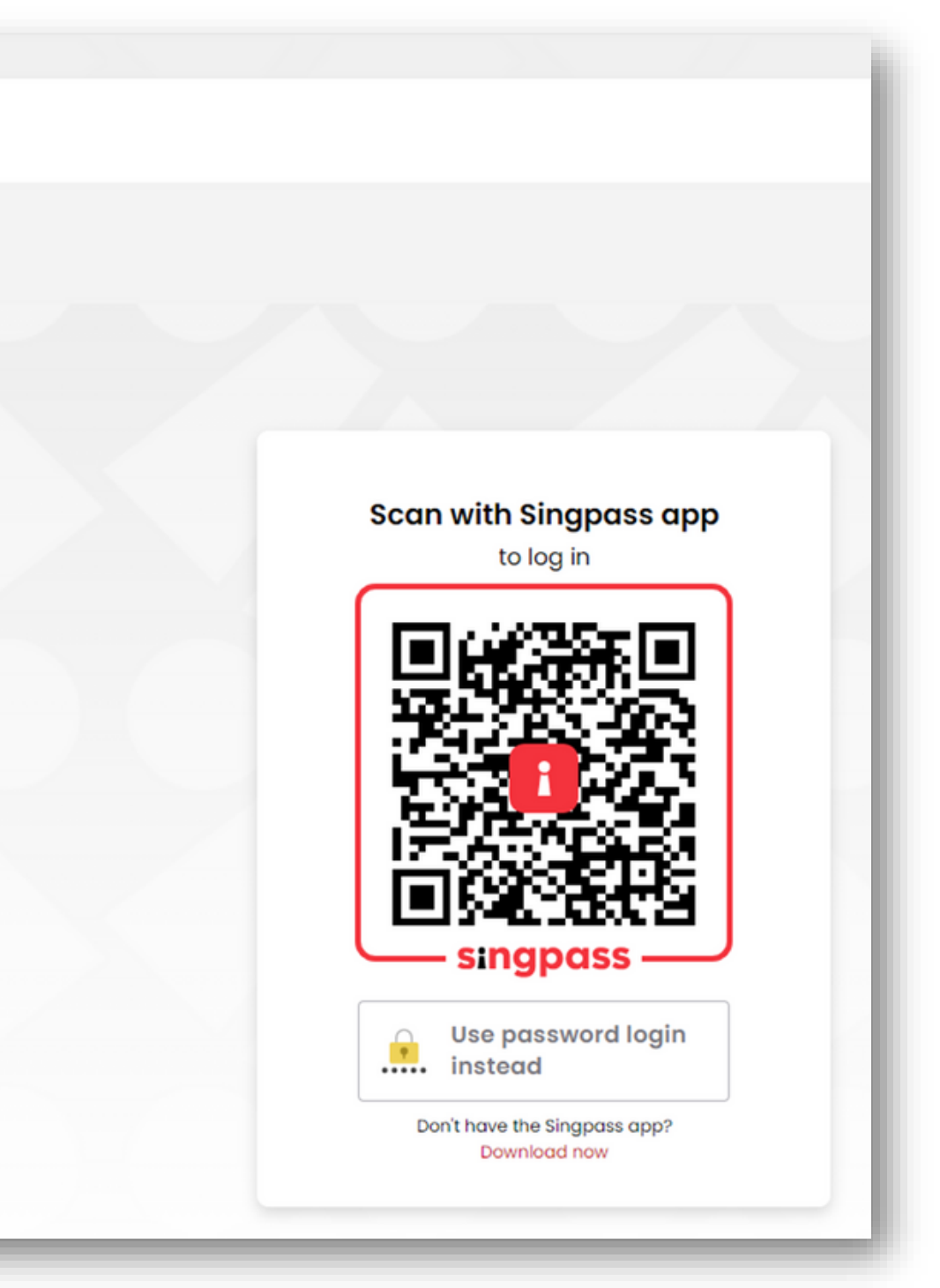

# Password Reset (Password PIN Mailer)

### 3 Enter the required details and check the boxes 'I'm not a robot'. Click 'Next'.

Note: Click on 🛈 for more information on the required field.

| <b>Reset password</b> |
|-----------------------|
|-----------------------|

|--|

To locate the Date of issue / Date of application on your identification document, refer to the sample cards on-screen after you have entered your NRIC or FIN number

| NRIC or FIN number* (3);                | NRIC / FIN                 |                              |
|-----------------------------------------|----------------------------|------------------------------|
| Date of issue/<br>Date of application*: | DD / MM / YYYY             | 8                            |
| Security check* :                       | I'm not a robot            | reCAPTCHA<br>Privary - Terma |
|                                         | Are you a foreign user wit | hout a FIN card? Click here. |
|                                         | Cancel                     | Next                         |
|                                         |                            |                              |

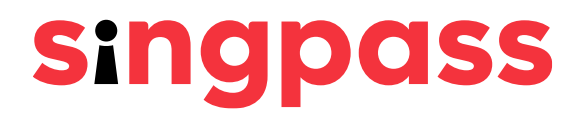

### Password Reset (Password PIN Mailer) If your registered address is a local address, please enter the 4**0** postal code of your registered address and click 'Next'.

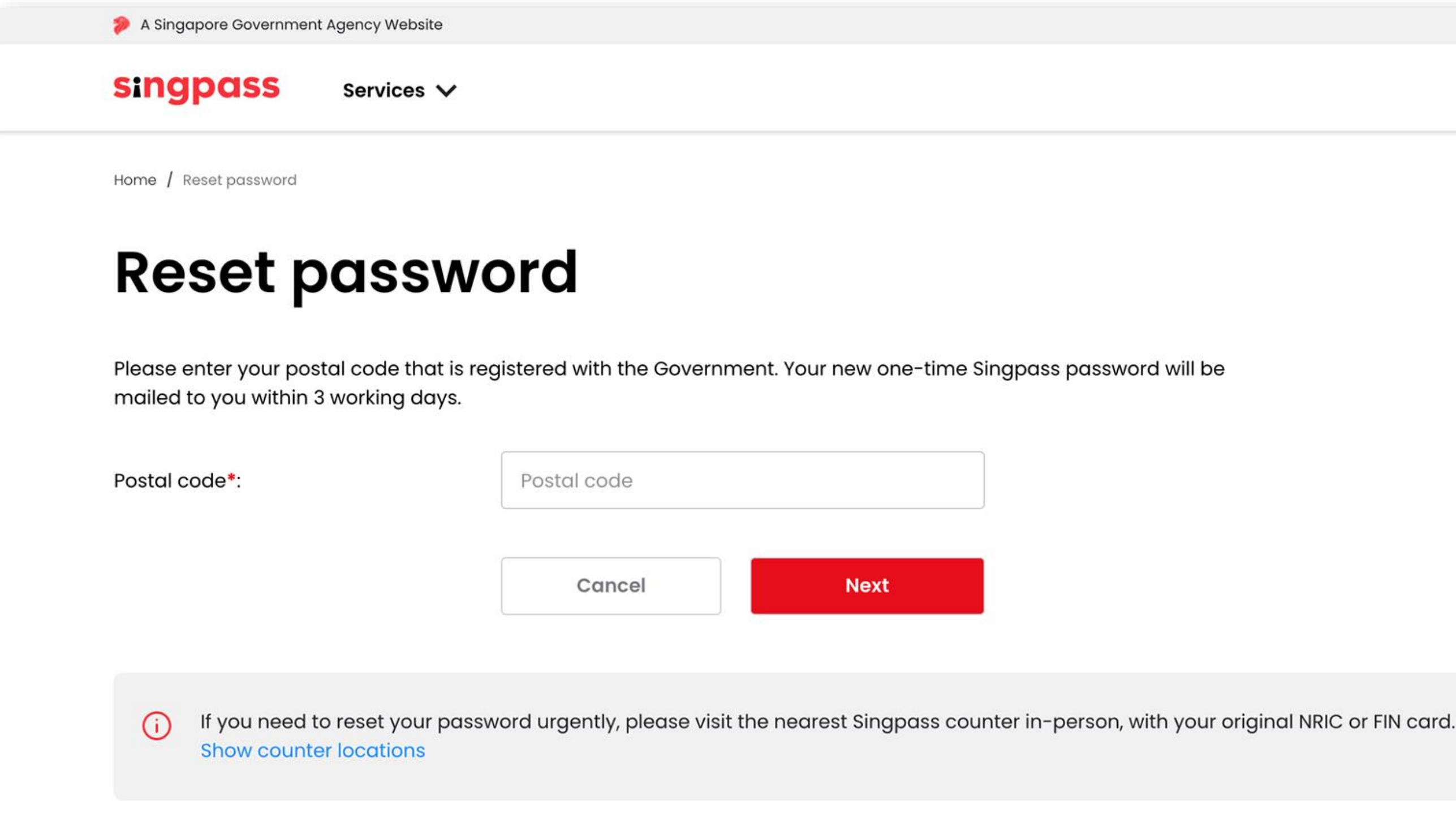

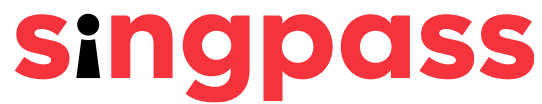

# Password Reset (Password PIN Mailer)

# 4b If your **registered address** is an **overseas address**, please enter your **passport number** and click **'Next'**.

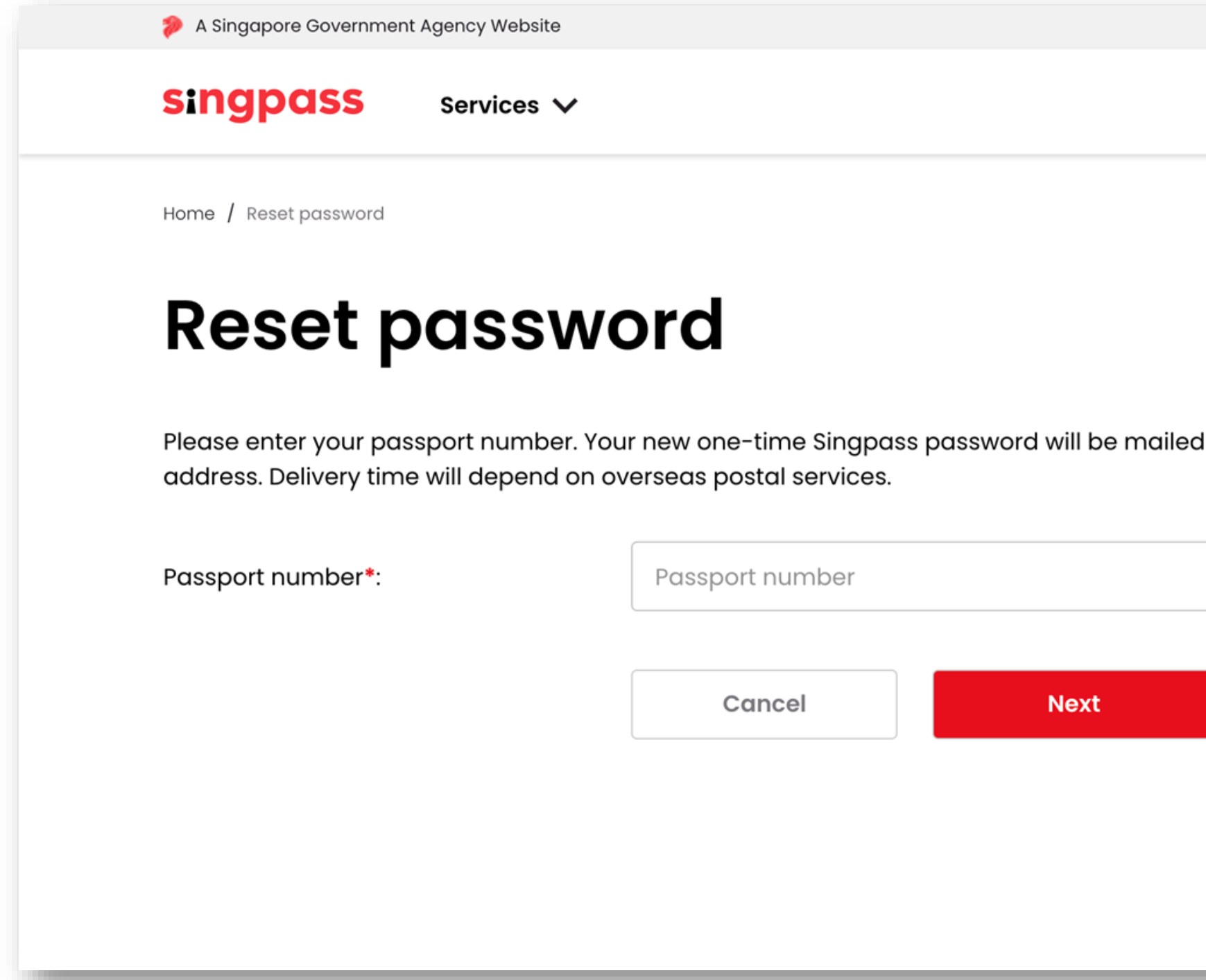

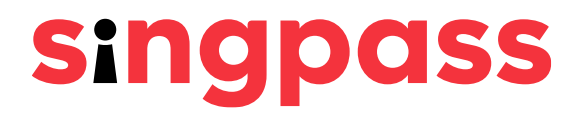

|                          | l |
|--------------------------|---|
|                          |   |
| ailed to your registered | l |
|                          | l |
|                          | l |
|                          |   |
|                          |   |

### Password Reset (Password PIN Mailer) Your Singpass password will be mailed to your registered address.

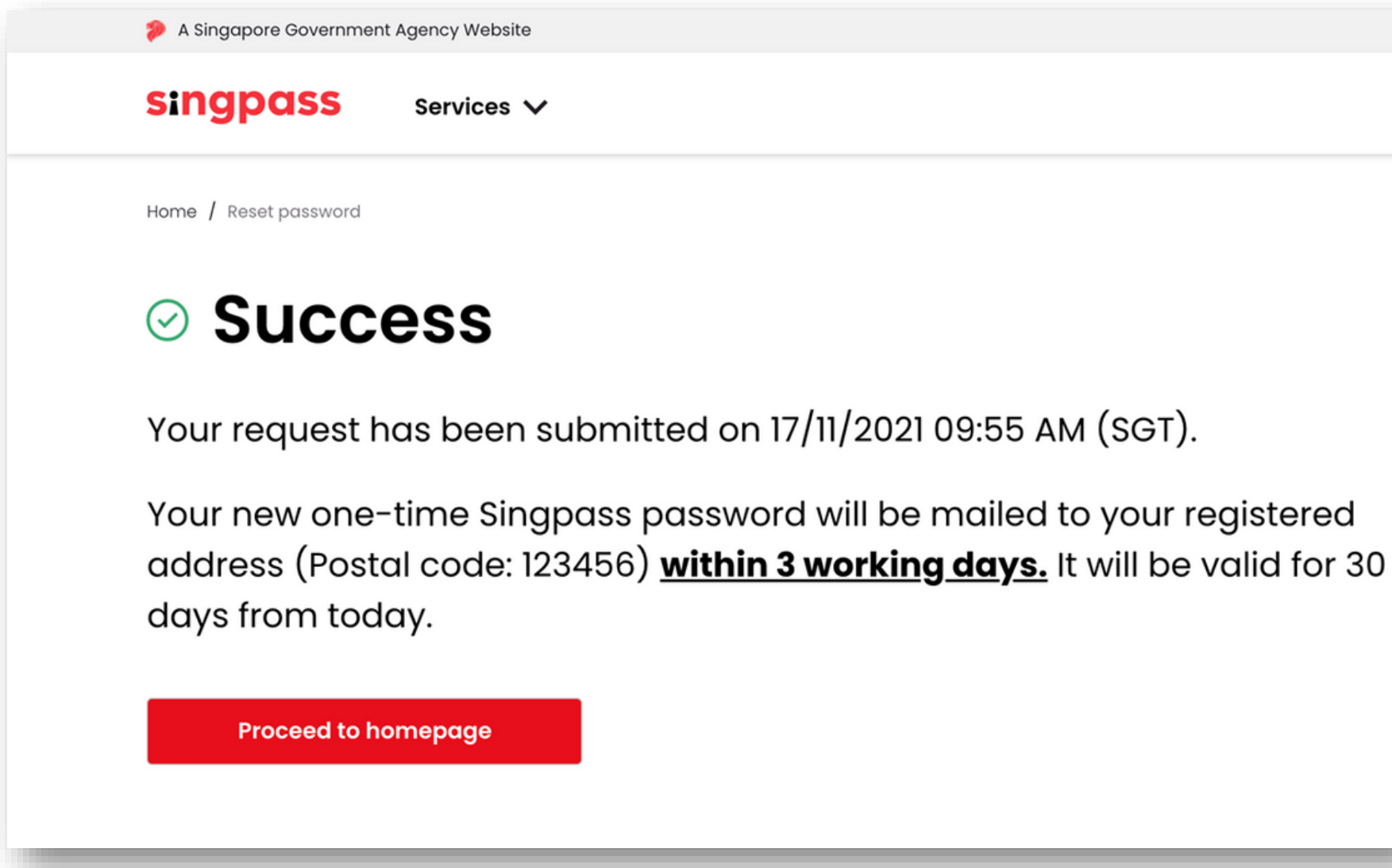

The password PIN mailer may take up to three working days to arrive at local registered addresses. For overseas registered addresses, delivery time will depend on overseas postal services.

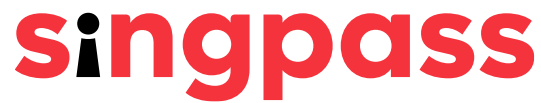

You have completed your Singpass Password Reset and successfully requested for a new onetime Singpass password.

> If you have more questions, please check out the <u>Singpass FAQs.</u>